# ESA FAQ:ESA 안티스팸 기능을 테스트하려면 어 떻게 해야 합니까?

### 목차

<u>소개</u> <u>사전 요구 사항</u> <u>요구 사항</u> <u>사용되는 구성 요소</u> <u>ESA 안티스팸 기능을 테스트하려면 어떻게 해야 합니까?</u> <u>TELNET으로 안티스팸 테스트</u> <u>문제 해결</u>

### 소개

이 문서에서는 Cisco ESA(Email Security Appliance) 안티스팸 기능을 테스트하는 방법에 대해 설 명합니다.

## 사전 요구 사항

### 요구 사항

다음 주제에 대한 지식을 보유하고 있으면 유용합니다.

- Cisco ESA
- AsyncOS
- Cisco ESA 안티스팸 기능

#### 사용되는 구성 요소

이 문서의 정보는 모든 버전의 AsyncOS를 기반으로 합니다.

이 문서의 정보는 특정 랩 환경의 디바이스를 토대로 작성되었습니다.이 문서에 사용된 모든 디바 이스는 초기화된(기본) 컨피그레이션으로 시작되었습니다.현재 네트워크가 작동 중인 경우, 모든 명령어의 잠재적인 영향을 미리 숙지하시기 바랍니다.

### ESA 안티스팸 기능을 테스트하려면 어떻게 해야 합니까?

ESA Anti-Spam 기능의 기능을 테스트하려면 TELNET 또는 이메일 클라이언트(Microsoft Outlook, Eudora, Thunderbird, Lotus Notes)를 통해 새 메시지를 작성하고 다음 헤더 중 하나를 삽입합니다.

• X-광고:의심

- X-광고:스팸
- X-광고:마케팅

그런 다음 안티스팸 기능이 활성화된 ESA를 통해 메시지를 전송하고 결과를 모니터링할 수 있습니 다.

#### TELNET으로 안티스팸 테스트

이 섹션에서는 널리 사용 가능한 TELNET 유틸리티를 통해 테스트 메시지를 수동으로 생성하는 방 법을 보여 주는 예제를 제공합니다.

TELNET을 통해 테스트 메시지를 생성하려면 다음 예의 정보를 사용합니다.**굵게** 표시된 정보를 입 력하면 서버가 다음과 같이 응답합니다.

telnet hostname.example.com 25

220 hostname.example.com ESMTP ehlo localhost 250-hostname.example.com 250-8BITMIME 250 SIZE 10485760 mail from:

250 sender <sender@example.com> ok rcpt to:

250 recipient <recipient@example.com> ok
data
354 go ahead
X-Advertisement: Marketing
from: sender@example.com
to: recipient@example.com
subject: test

#### test

250 ok: Message 120 accepted

mail\_logs를 검토하고 안티스팸 검사 결과를 확인하여 메시지가 기록된 것으로 처리되는지 확인합 니다.이전 예와 같이 기본 인바운드 메일 정책은 메일이 마케팅임을 탐지합니다.

Thu Jun 26 22:21:56 2014 Info: New SMTP DCID 66 interface 172.11.1.111 address 111.22.33.111 port 25 Thu Jun 26 22:21:58 2014 Info: DCID 66 TLS success protocol TLSv1 cipher RC4-SHA

Thu Jun 26 22:21:58 2014 Info: Delivery start DCID 66 MID 119 to RID [0] Thu Jun 26 22:21:59 2014 Info: Message done DCID 66 MID 119 to RID [0] Thu Jun 26 22:21:59 2014 Info: MID 119 RID [0] Response '2.0.0 s5R2LhnL014175 Message accepted for delivery' Thu Jun 26 22:21:59 2014 Info: Message finished MID 119 done Thu Jun 26 22:22:04 2014 Info: DCID 66 close Thu Jun 26 22:22:53 2014 Info: SDS\_CLIENT: URL scanner enabled=0 Thu Jun 26 22:25:35 2014 Info: SLBL: Database watcher updated from snapshot 20140627T022535-slbl.db. Thu Jun 26 22:26:04 2014 Info: Start MID 120 ICID 426 Thu Jun 26 22:26:04 2014 Info: MID 120 ICID 426 From: <sender@example.com> Thu Jun 26 22:26:10 2014 Info: MID 120 ICID 426 RID 0 To: <recipient@example.com> Thu Jun 26 22:26:20 2014 Info: MID 120 Subject 'test' Thu Jun 26 22:26:20 2014 Info: MID 120 ready 201 bytes from <sender@example.com> Thu Jun 26 22:26:20 2014 Info: MID 120 matched all recipients for per-recipient policy DEFAULT in the inbound table Thu Jun 26 22:26:21 2014 Info: MID 120 interim verdict using engine: CASE marketing Thu Jun 26 22:26:21 2014 Info: MID 120 using engine: CASE marketing Thu Jun 26 22:26:21 2014 Info: MID 120 interim AV verdict using Sophos CLEAN Thu Jun 26 22:26:21 2014 Info: MID 120 antivirus negative Thu Jun 26 22:26:21 2014 Info: Message finished MID 120 done Thu Jun 26 22:26:21 2014 Info: MID 121 queued for delivery Thu Jun 26 22:26:21 2014 Info: New SMTP DCID 67 interface 172.11.1.111 address 111.22.33.111 port 25 Thu Jun 26 22:26:21 2014 Info: DCID 67 TLS success protocol TLSv1 cipher RC4-SHA Thu Jun 26 22:26:21 2014 Info: Delivery start DCID 67 MID 121 to RID [0] Thu Jun 26 22:26:22 2014 Info: Message done DCID 67 MID 121 to RID [0] Thu Jun 26 22:26:22 2014 Info: MID 121 RID [0] Response '2.0.0 s5R2QQso009266 Message accepted for delivery' Thu Jun 26 22:26:22 2014 Info: Message finished MID 121 done Thu Jun 26 22:26:27 2014 Info: DCID 67 close

### 문제 해결

메시지가 스팸, 의심되는 스팸 또는 마케팅으로 탐지되지 않은 경우 Mail Policies(메일 정책) > Incoming Mail Policies(수신 메일 정책) 또는 Mail Policies(메일 정책) > Outgoing Mail Policies(발신 메일 정책)를 검토합니다.Default Policy(기본 정책) 또는 Policy Name(정책 이름)을 선택하고 Anti-Spam(안티스팸) 열에서 하이퍼링크를 클릭하여 정책에 대한 Anti-Spam 설정 및 컨피그레이션을 확인합니다.

Cisco에서는 **양성으로 식별된 스팸 설정**, **의심스런 스팸 설정** 및/또는 **마케팅 이메일 설정을** 원하는 대로 활성화할 것을 권장합니다.